# TIP SHEET

#### Change Order to External via Ancillary Orders

Designated MGH Cadence users have been granted access to modify an order class from an internal to external via Ancillary Orders once the order has previously been placed. If you have a question on who in your practice has this access, please contact your practice manager for more information.

1. Select "Anc Orders" activity Anc Orders

Note: You can find this by typing it into the **Search** field in the upper right-hand corner:

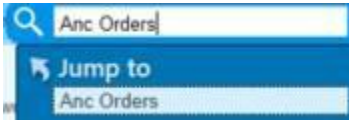

- 2. Search for your patient
- 3. Select the correct order from the list and Click "Change Order"

| Ancillary Orders |       |                  |              |      |                |                       |                           |                   |          |          |        |            |          |
|------------------|-------|------------------|--------------|------|----------------|-----------------------|---------------------------|-------------------|----------|----------|--------|------------|----------|
|                  | Q)    | **               | 2            |      | C2             | ලි                    | 2                         | -                 | <b>A</b> |          | 53     | 1          | <b>B</b> |
| Re               | fresh | <u>S</u> ettings | New Order    | Char | n <u>a</u> e C | order Co <u>p</u> y O | rder Cance <u>l</u> Order | App <u>t</u> Desk | Schedule | Walk In- | Add-on | Edit Notes | Scans    |
| Pr               | Orde  | Date             | Expected D   | ate  | S              | Accession #           | Procedure                 |                   |          |          |        | A Pre-aut  | n Number |
|                  | 09/11 | /2021            | 09/11/21 12: | 00   |                | E9557684              | Mammogram Sc              | reening (Bila     | teral)   |          |        |            |          |
|                  | 05/02 | /2021            | 05/02/21 12  | 00   |                | E8267181              | MRI Brain                 |                   |          |          |        |            |          |

FYI - the Order Details are available to view on the bottom of the screen when you select the order. You can see if any Scheduling Notes have been added.

| IRI Brain          |                                                                                                    |
|--------------------|----------------------------------------------------------------------------------------------------|
| atient:            |                                                                                                    |
| rder Date:         | 8/6/2021                                                                                                    |
| ler Priority:      | Routine                                                                                                    |
| dy Status:         |                                                                                                    |
| gnosis:            | Brain mass                                                                                                    |
| nical Indications: | - ABNORMAL PRIOR IMAGING MRI [REL HX]                                                                           |
| er Comments:       | SKULL BASE TUMOR<br>*Please flag for Jeff Guenette to protocol*<br>F/u for petroclival mass presumed meningioma |
| heduling Notes:    | Completed Imaging at Sheilds on 9/5/2018                                                                        |

4. Class field: click the magnifying glass

Class: Ancillary Performed

9

5. Select "External" and click "Accept" to close the Category Select box

| △ Title             | Number |
|---------------------|--------|
| Ancillary Performed | 44     |
| External            | 55     |
| Hospital Performed  | 22     |
| NWAS External       | 60     |

## **TIP SHEET**

- 6. Click "Accept" <u>Accept</u> button on the bottom right
- 7. Enter the following in the "Providers" box:
  - a. Order mode: Choose "Per protocol: cosign required"
  - b. Entered by "Order Mode, Support Staff"
  - c. Comments: Type "order performed externally"
  - d. Click "Accept"

|                       | Providers                          |   |
|-----------------------|------------------------------------|---|
| Order mode:           | Per protocol: cosign required      | • |
| Ordering provider:    | TEST, MULMREIGHT [1118267]         | 9 |
| Authorizing Providers |                                    |   |
| For procedures:       | TEST, MULMREIGHT [1118267]         | 0 |
| For medications:      |                                    | 9 |
| Entered by:           | ORDER MODE, SUPPORT STAFF [999400] | 0 |
| Comments:             | order performed externally         | 1 |
|                       |                                    | ~ |
|                       | Accept Cance                       | 1 |

 Click "Close" on top right to close out of Ancillary Orders (if your Work queue is designed to exclude external orders, the order will drop off Workqueue)

# TIP SHEET

### Record External Appt Info Using Sched Ext

For many practices, the Schedulable Orders Work queue does not exclude external orders. After following the process outlined above, users would then contact the patient to record the details of the externally scheduled visit using the **Sched Ext** button. Once the required data is captured, the order will drop off the Work queue.

1. Select the appropriate order on the Work queue, and hit the **Sched Ext** button toward thetop of the Work queue:

| Sched Or     | ched Order Workqueue - MGH BREAST CTR SURG SCHED ORDERS WQ Last refreshed: 6 /17/2021.8:21:36 AM |              |               |                      |            |                      |              |                  |        |                 | (?)          | ×                                |                                |                |            |            |   |
|--------------|--------------------------------------------------------------------------------------------------|--------------|---------------|----------------------|------------|----------------------|--------------|------------------|--------|-----------------|--------------|----------------------------------|--------------------------------|----------------|------------|------------|---|
| C<br>Refresh | <b>▼</b><br>Fjiter                                                                               | • Transfer   | C<br>Schedule | ★<br><u>W</u> alk In | Sched Ext  | ✓<br><u>R</u> esolve | (2)<br>Defer | ی<br>Cancel Appţ | Review | Add- <u>o</u> n | Appt Desk    | E <b>∦</b><br>P <u>a</u> t Demog | <b>₽</b><br>Edit <u>N</u> otes | Special Regues | t New Call | More       |   |
| Active (     | Total: 2                                                                                         | Deferred (   | Total: 0)     | Removed              | (Total: 0) |                      |              |                  |        |                 |              |                                  |                                |                | Colum      | nn Actions | - |
| Authoria     | zatio                                                                                            | Ordering Dat | e MRN         |                      | Name       |                      |              | Procedure Na     | me 🔺   | Procedure       | Category Na. | . Expiratio                      | n Date   Title                 | e Abl          | breviation | Numbe      |   |
|              |                                                                                                  | 09/26/2021!  | 325019        | 91                   | TEST,A     | BIGAIL               |              | <b>BI MAMMOG</b> | RAM    | IMG MG E        | XAMS         | 09/2                             | 6/20212 Ro                     | utine FU       | TURE       |            |   |
|              |                                                                                                  | 10/02/20 21  | 972469        | 12                   | CDHRA      | DTESTD               | ONE          | US PELVIS        |        | IMG US PE       | ELVIS        | 01/0                             | 2/20212 Ro                     | utine FU       | TURE       |            |   |

2. Record the required information and hit **Accept**. Required fields are outlined in red below. *If the location isn't available in the dropdown list, select unknown from the dropdown list and type the location in the free text comments field.* 

**Note:** users can record the provider, or just the location. The Comments field is an optional free text field.

|                                                                  | Scheduled Externally       | /               | x |
|------------------------------------------------------------------|----------------------------|-----------------|---|
| 🛱 Cdhradtestdi,One h                                             | as an appointment sche     | duled elsewhere |   |
| Date<br>9/31/2021                                                | Timezone<br>America/New ,0 |                 |   |
| Reason                                                           |                            |                 | ٦ |
| Travel concerns                                                  |                            | Q               |   |
|                                                                  |                            |                 |   |
| OProvider   Locat                                                | ion                        |                 |   |
| South Shore Hospital                                             |                            | Q.              |   |
| Comments<br>Patient lives closer to s<br>performed at this locat | SSH and would like to ha   | ave this exam   |   |
|                                                                  | ✓ Accept                   | X Cancel        | ] |

After Accept is selected, the order will drop off the Work queue.